## Navigating 'Foodservice' Tab in Family Access

1. Log into Family Access from any Brandon Valley building website. If you do not have a Family Access account, OR do not know your login information, contact your student's building secretary or the Brandon Valley Administration Center. Contact information for all building included below.

| Brandon Valley Administration Center | 582-2049 |
|--------------------------------------|----------|
| Brandon Elementary School            | 582-6315 |
| Valley Springs Elementary School     | 757-6285 |
| Robert Bennis Elementary School      | 582-8010 |
| Fred Assam Elementary School         | 582-1500 |
| Inspiration Elementary School        | 582-8590 |
| Brandon Valley Intermediate School   | 582-6035 |
| Brandon Valley Middle School         | 582-3214 |
| Brandon Valley High School           | 582-3211 |

Link to Family Access Skyward: https://fa.brandonvalley.k12.sd.us/scripts/wsisa.dll/WService=wsEAplus/fwemnu01.w

| In Login - Powered by Skyward X +                                             |                                                                                                    | × - 0 ×                |
|-------------------------------------------------------------------------------|----------------------------------------------------------------------------------------------------|------------------------|
| C A fa.brandonvalley.k12.sd.us/scripts/wsisa.dll/WService=wsEAplus/fwemnu01.w |                                                                                                    | 🖻 🖈 🖪 🌘 Update 🔋       |
|                                                                               | Light District     Light District     Partiel District     Partiel District <td></td> |                        |
|                                                                               | © 2022 Blyward, Inc. All rights reserved.                                                                                                    | Windows 10 / Chrome 99 |
| # P # 🙋 🧕 💻 🐏 🖻 🗾 🖉 💆                                                         |                                                                                                    | 3:11 PM<br>4/21/2022   |

2. Select the Food Service tab along the left side of the screen.

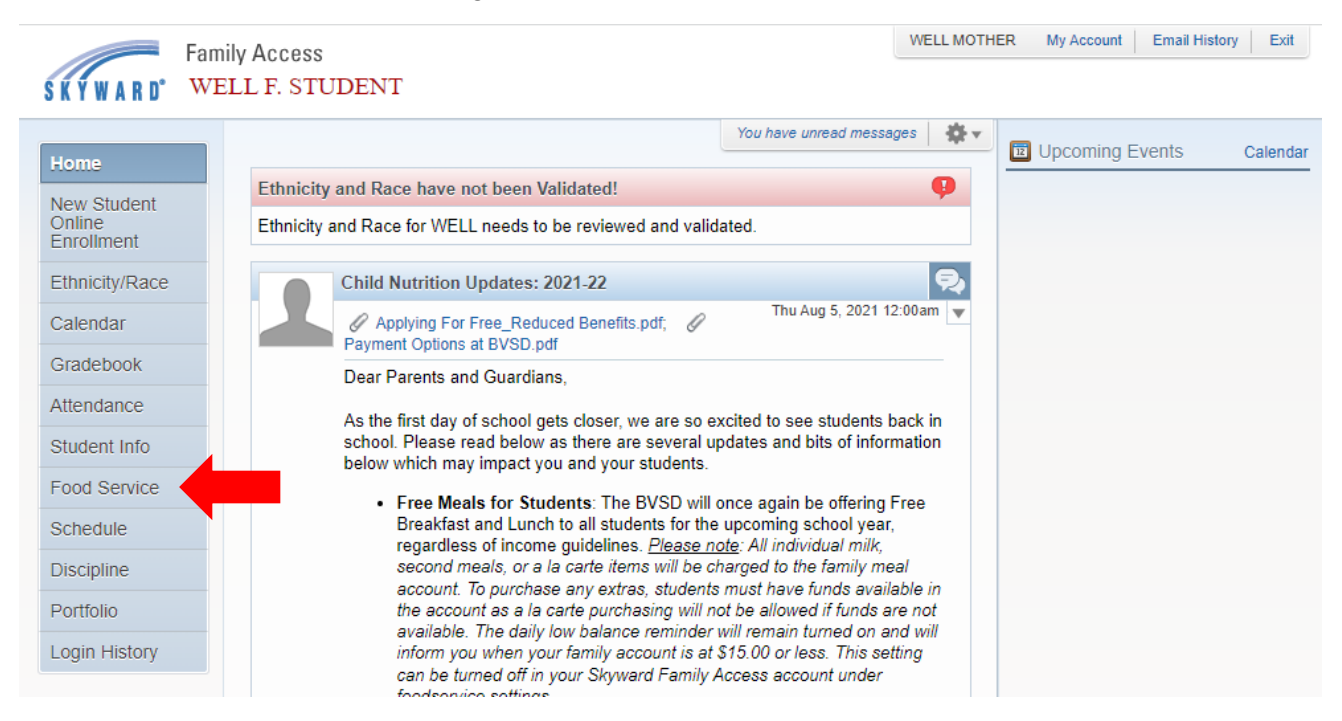

3. Once in Food Service tab, a variety of information will be available. In the middle section, you will see 'Current Account Balance'. This will show the most recent, updated lunch balance for your family's foodservice account. If you have made recent payments, they will also populate in the middle section, listed with any relevant information (check number, student name, amount, etc. You will also have the option to make a payment online (see yellow box below).

| Fa                                                                                                   | mily Access                                                 |                                                           | WELL MOTHER My Account Email History Exit |
|----------------------------------------------------------------------------------------------------|-------------------------------------------------------------|-----------------------------------------------------------|-------------------------------------------|
| SKYWARD° 🕨                                                                                           | VELL F. STUDENT                                             |                                                           |                                           |
|                                                                                                    | Food Service                                                | Applicati                                                 | ions Weekky Durchases For Thu Jun 3, 2022 |
| Home                                                                                                 | Current Account Balance                                     | Today's Lunch Menu Lunch Calend                           | dar                                       |
| New Student<br>Online     Family: \$0.00       Enrollment     Lunch Type: NORMAL<br>LUNCH Comparison | Family: \$0.00                                              | No lunch menu details are available for the current date. | ate. Previous Week Next Week              |
|                                                                                                    | Lunch Type: NORMAL                                          |                                                           | WELL (Brandon Elementary School)          |
| Ethnicity/Race                                                                                       | 2011011(1718)                                               |                                                           | Set Purchase Limit                        |
| Calendar                                                                                             | WELL (Brandon Elementary School) View Totals Make a Payment |                                                           | Week Total: \$0.00                        |
| Gradebook                                                                                            | There are no payment records for                            | this student.                                             | Key Pad Number: 330431                    |
| Chadebook                                                                                            |                                                             |                                                           | Item Price                                |
| Attendance                                                                                           |                                                             |                                                           | Sun May 29, 2022                          |
| Student Info                                                                                         |                                                             |                                                           | No purchases for this date.               |
| Food Service                                                                                         |                                                             |                                                           | Mon May 30, 2022                          |
| Discipline                                                                                           |                                                             |                                                           | No purchases for this date.               |
| Portfolio                                                                                            | -                                                           |                                                           | Tue May 31, 2022                          |
|                                                                                                    |                                                             |                                                           | No purchases for this date.               |
| Login History                                                                                        |                                                             |                                                           | Wed Jun 1, 2022                           |
|                                                                                                    |                                                             |                                                           | No purchases for this date.               |
|                                                                                                    |                                                             |                                                           | Thu Jun 2, 2022                           |
|                                                                                                    |                                                             |                                                           | No purchases for this date.               |
|                                                                                                    |                                                             |                                                           | Fri Jun 3, 2022                           |
|                                                                                                    |                                                             |                                                           | No purchases for this date.               |
|                                                                                                    |                                                             |                                                           | Sat Jun 4, 2022                           |
|                                                                                                    |                                                             |                                                           | No purchases for this date.               |

4. On the right side of the screen, you can view weekly purchases for your student(s). You can see what student's purchased, total spent per student during the week, as well as item type sold.

| Weekly Purcha | ases For:           | Sun Apr 24  | 4, 2022 📖 |  |
|---------------|---------------------|-------------|-----------|--|
| Previous Week |                     | Next        | Week 📫    |  |
| Set Ala Carte | Set Ala Carte Limit |             |           |  |
| Student       | Total               | Key Pad Num | nber      |  |
|               | \$0.00              | 008511      |           |  |
|               | \$3.60              | 002145      |           |  |
|               | \$3.05              | 009149      |           |  |
| Total         | \$6.65              |             |           |  |
| Sun Apr 24, 2 | 022                 |             |           |  |
| No purchase   | s for this c        | late.       |           |  |
| Mon Apr 25, 2 | 2022                |             |           |  |
| Student       | Item                |             | Price     |  |
|               | No purch            | nases       |           |  |
|               | HS ENT              | REE - L     | \$1.80    |  |
|               | BREAK               | AST         | \$0.00    |  |
|               | LUN                 |             | \$0.00    |  |
|               | LUN                 |             | \$0.00    |  |
|               |                     | Total       | \$1.80    |  |
| Tue Apr 26, 2 | 022                 |             |           |  |
| Student       | Item                |             | Price     |  |
|               | No purch            | ases        |           |  |
|               | BREAKF              | AST         | \$0.00    |  |
|               | LUN                 |             | \$0.00    |  |
|               | MS ENT              | REE - L     | \$1.65    |  |
|               | LUN                 |             | \$0.00    |  |
|               |                     | Total       | \$1.65    |  |
| Wed Apr 27, 2 | 2022                |             |           |  |
| Student       | Item                |             | Price     |  |
|               | No pur              | chases      |           |  |
|               | BREAK               | FAST        | \$0.00    |  |
|               | LUN                 |             | \$0.00    |  |
|               | \$1.40 ľ            | TEM         | \$1.40    |  |
|               | LUN                 |             | \$0.00    |  |
|               |                     | Total       | \$1.40    |  |

5. Also in this section you can set ala carte limits for your student(s). Please note, the value entered here does not include the purchase of breakfast or lunch meals. This only applies to ala carte items such as second entrees, bottled beverages, chips, or other items not included in the meal. If you prefer your students are not purchasing any extras, you can select 'Do Not Allow Purchase' for no ala carte purchases to be made. Once saved, this will be applied to your students' account.

| Weekly Purchases For:       | Thu Jun 2, 2022 📖                                                       |                                                       |  |
|-----------------------------|-------------------------------------------------------------------------|-------------------------------------------------------|--|
| Previous Week               | Next Week 📫                                                             |                                                       |  |
| WELL (Brandon Element       | ary School)                                                             |                                                       |  |
| Set Purchase Limit          | Daily Ala Carte Limit                                                   | 8                                                     |  |
| Key Pac                     | This limit does not include<br>or Lunch meals. A value o<br>is not set. | e purchases of Breakfast<br>f 0.00 means that a limit |  |
| Sun M                       | WELL (Brandon Elementa                                                  | ary School)                                           |  |
| No purchases for this (     | Set a Limit  Do Not Allow Purchase                                      |                                                       |  |
| Mon M                       | Daily Ala Carte Limit:                                                  | 0.00                                                  |  |
| No purchases for this (     |                                                                         |                                                       |  |
| Tue M                       |                                                                         | Save                                                  |  |
| No purchases for this       |                                                                         |                                                       |  |
| Wed Jun 1, 2022             |                                                                         |                                                       |  |
| No purchases for this dat   | e.                                                                      |                                                       |  |
| Thu Jun 2, 2022             |                                                                         |                                                       |  |
| No purchases for this date. |                                                                         |                                                       |  |
| Fri Jun 3, 2022             |                                                                         |                                                       |  |
| No purchases for this date. |                                                                         |                                                       |  |
| Sat Jun                     | 4, 2022                                                                 |                                                       |  |
| No purchases for this dat   | e.                                                                      |                                                       |  |
|                             |                                                                         |                                                       |  |